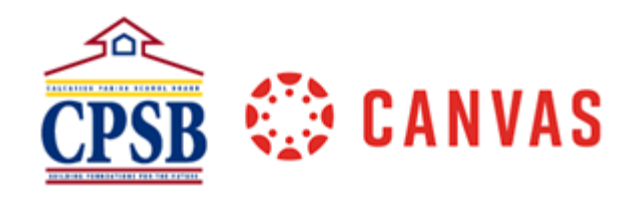

## Conducting a Microsoft Teams Meeting that is set up in Canvas

| 1. Retu<br>click<br>Join                                              | Irn to the Canvas Course Calendar and<br>on the meeting details. Click the link to<br>the Live Lesson. | Using Microsoft Team<br>CANVAS<br>Aug 19, 12:40pm - 1pm<br>Calendar Maplewood Middle<br>Location Virtual Meeting vis Teams<br>Details<br>Join Using Microsoft Team<br>Teams Meeting) e | n Meeting in<br>Meeting in Canvas (Microsoft<br>Delete Edit |
|-----------------------------------------------------------------------|----------------------------------------------------------------------------------------------------|----------------------------------------------------------------------------------------------------|-------------------------------------------------------------|
| 2. Click                                                              | Open in Microsoft Teams.                                                                               | <sup>iche</sup> Open Microsoft Teams?                                                                                                    | earch                                                       |
|                                                                       |                                                                                                    | https://teams.microsoft.com wants to open this                                                                                                    | application.                                                |
|                                                                       |                                                                                                    | Always allow teams.microsoft.com to open lini                                                                                                    | Open Microsoft Teams<br>Cancel<br>app                       |
| 3. Choo                                                               | ose your video and audio options.                                                                      |                                                                                                    |                                                             |
| that                                                                  | you apply a background filter to minimize                                                              | Choose your video and au                                                                                                    | udio options                                                |
| any 4. Click                                                          | distractions.<br>( <b>Join Now</b> .                                                                   |                                                                                                    | Computer audio                                              |
|                                                                       |                                                                                                    | Your camera is turned off                                                                                                    |                                                             |
|                                                                       |                                                                                                    |                                                                                                    | Phone audio                                                 |
|                                                                       |                                                                                                    | 🔯 💭 🎮 Background fitters 🔅                                                                                                    | G Don't use audio O                                         |
| Note: Your students will follow the same 4 steps to join the meeting. |                                                                                                    |                                                                                                    |                                                             |
| 5. You<br>Opti                                                        | will need to set the following Meeting                                                                 |                                                                                                    |                                                             |
| the t                                                                 | hree dots in the Microsoft Teams Meeting gation bar.                                                   | 83 (p 🍫 3 <mark>1</mark> ··· <b>)</b> 🕅                                                                                                    | 🧶 🖬 🔽 Leave 🗡                                               |

| 6. | Select Meeting options.                                                                                                    | <ul> <li>+ Add an app</li> <li>② Device settings</li> <li>◇ Call health</li> <li>◇ Meeting options</li> <li>③ Meeting notes</li> <li>① Meeting info</li> <li>⊞ Gallery ✓</li> <li>⊞ Large gallery (Preview)</li> </ul>                                                                                                    |
|----|----------------------------------------------------------------------------------------------------|----------------------------------------------------------------------------------------------------|
| 7. | Select the options and tools that your students<br>will have access to during the Live Session.<br>For who can bypass the lobby, set it to Only<br>Me. ( <i>This will allow you to admit students</i><br><i>into the session when you are ready and will</i><br><i>not allow them to enter without you being</i><br><i>there.</i> )<br>For Who can present? Select Only Me.<br>Click Save. | Meeting options×Who can bypass the lobby?•Only me•Always let callers bypass the<br>lobby•Announce when callers join or<br>leave•Who can present?•Everyone•Allow mic for attendees?•Allow meeting chat•Enabled•Allow reactions•                                                                                                    |
| 9. | Familarize yourself with the Live Meeting<br>environment. Video camera and Mic can be<br>turned on from the navigation bar.                                                                                                    | 83 (P) 🎭 63 🚥 🔯 🌒 🖬 🥌 Leave 🗸                                                                                                    |
| 10 | To start the video recording, click on the three<br>dots from the Navigation bar, then <b>start</b><br><b>recording</b> .                                                                                                    | ••••       Image: Constrained and app         •••       Add an app         (2)       Device settings         ••       Call health         2:       Meeting splores         (3)       Meeting info         (4)       Callery         (4)       Cogethery (Prevence)         (4)       Sogether mode         (5)       Incline         (6)       Fold         (6)       Start frameorippeon |
| 11 | To share content such as a website, a<br>PowerPoint, or your screen, click on the Share<br>Content icon from the navigation menu.                                                                                                    | 양 (D) 🗞 (D) 🚾 Leave 🗸                                                                                                    |
| 12 | To monitor the chat or to ask students<br>questions and get responses, click on the Chat<br>icon from the navigation menu.                                                                                                    | 양 🕞 🖏 티 ···· 🔌 🏚 it in Leave 🗸                                                                                                    |
| 13 | To know who is attending the session, click on the people icon from the navigation menu.                                                                                                    | 용 🕞 🗞 티 ··· 🗽 🎙 🔽 🔽 💌                                                                                                    |

| 14. Once the meeting is over, be sure to end the recording by clicking on the three dots from the navigation bar followed by Stop Recording.                                                                                    | •••       N:       ••         +       Add an app         (*)       Device settings         -       Call health         (*)       Meeting options         (*)       Meeting notes         (*)       Meeting info         (*)       Gallery         (*)       Large gallery (Provinci)         (*)       Together mode         (*)       Focus         (*)       Focus         (*)       Apply background effects         (*)       Stop recording         (*)       Stop recording         (*)       Stop transcription         (*)       Stop transcription |
|----------------------------------------------------------------------------------------------------|----------------------------------------------------------------------------------------------------|
| <ul> <li>15. When the meeting is over, click on the drop-<br/>down arrow next to Leave and then select End<br/>Meeting.</li> <li>This will end the meeting for all and will<br/>remove the students from the appaien</li> </ul> | Leave<br>Leave<br>End meeting                                                                                                    |